### 商标

深圳市道通科技股份有限公司(以下简称"道通公司")已经在中国及海外若干国家进行了商标注册,Autel<sup>®</sup>、MaxiSys<sup>®</sup>、MaxiDAS<sup>®</sup>、MaxiScan<sup>®</sup>、MaxiTPMS<sup>®</sup>、MaxiVideo<sup>™</sup>、MaxiRecorder<sup>®</sup>和MaxiCheck<sup>®</sup>均是道通公司的注册商标。本产品所提及之其它产品及公司名称为其它公司分别所有的商标。

### 版权信息

未征得道通公司的书面同意,任何公司或个人不得以任何形式(电子、 机械、影印、录制或其它形式)对本说明书进行复制和备份。

#### 免责声明和责任限制

说明书中的所有信息、规格及图示均为出版截止时的最新信息。道通公司保留对其进行更改而不另行通知的权利。说明书中的内容已经过认真 审核,但不保证其内容(包括但不限于产品规格、功能及图示)的完整 性和准确性。

本公司不承担任何直接、间接、特殊、附带的损坏赔偿或任何间接经济损害(包括但不限于利润损失)。

#### **9** 重要

对设备进行操作或维护前, 请认真阅读本说明书, 尤其是安全注意事项。

#### 服务与支持

pro.auteltech.com

www.auteltech.cn

- 前售服务热线: 400-009-3838转1
  - 售后服务热线: 400-009-3838转2

support@auteltech.net

其它国家或地区的用户,请联系当地经销商寻求技术支持。

| 目 | 录 |
|---|---|
| _ |   |

| 1 | 注意事 | 项和警告           | 1  |
|---|-----|----------------|----|
| 2 | 产品描 | 述              | 2  |
|   | 2.1 | 产品规格           | 2  |
|   | 2.2 | 产品配件           | 3  |
|   | 2.3 | 产品组件及端口        | 8  |
| 3 | 产品检 | 修              | 13 |
|   | 3.1 | 防盗匹配设备连接错误     | 13 |
|   | 3.2 | PC 连接错误        | 13 |
| 4 | 升级… |                | 14 |
|   | 4.1 | 通过道通防盗匹配设备更新软件 | 14 |
|   | 4.2 | 通过 PC 升级       | 14 |
| 5 | 法规符 | 合性信息           | 15 |
| 6 | 保修和 | 服务             | 17 |
|   | 6.1 | 一年有效保修         | 17 |
|   | 6.2 | 服务流程           | 18 |

# 1 注意事项和警告

超级编程器 XP401 Pro 能辅助汽车专用维修设备进行钥匙编程功能, 为避免造成人身伤害和对车辆的损坏,请在测试车辆前先阅读本手册, 并严格遵守以下安全注意事项:

- 请在安全的环境下诊断或者维修
- 请在通风良好的场所运行车辆
- 请确保在焊接器件时断开电源
- 请确保在焊接器件时连接地
- 请保持仪器干燥和清洁,远离潮湿、油渍和灰尘多的区域
- 使用中请注意防止静电的干扰,如果出现异常,请尝试重新操作

# **2** 产品描述

超级编程器 XP401 Pro 有以下功能:

- (1) 读写汽车钥匙芯片数据(包括读写红外钥匙),用于生成专用钥匙;
- (2) 读写车载 EEPROM 芯片数据,读写车载 MCU/ECU 芯片数据;
- (3) 读写汽车钥匙遥控数据及钥匙频率检测。

XP401 Pro 超级编程器需要与手持设备或 PC 终端上编程器软件配合 使用,产品稳定可靠。

## 2.1 产品规格

| 选项     | 规格                     |  |
|--------|------------------------|--|
| 工作温度   | -10°C ~ 70°C           |  |
| 存储温度   | -20°C ~ 85°C           |  |
| 接口     | Type B-USB, DB26, DC12 |  |
| 输入电源电压 | 5 VDC、12VDC            |  |
| 工作电流   | < 500 mA               |  |

表 2-1 产品规格

| 选项           | 规格                     |
|--------------|------------------------|
| 消耗最大功率       | 2.5W                   |
| 设备尺寸 (长*宽*高) | 168 mm * 98 mm * 30 mm |
| 包装尺寸 (长*宽*高) | 330 * 262 * 100mm      |
| 产品净重         | 520 g                  |

# 2.2 产品配件

| 配件图片 | 配件名称             |
|------|------------------|
|      | APB129EEPROM 配件板 |
|      | APA002EEPROM 插座  |
|      | APB125红外采集器      |

### 表 2-2 产品配件

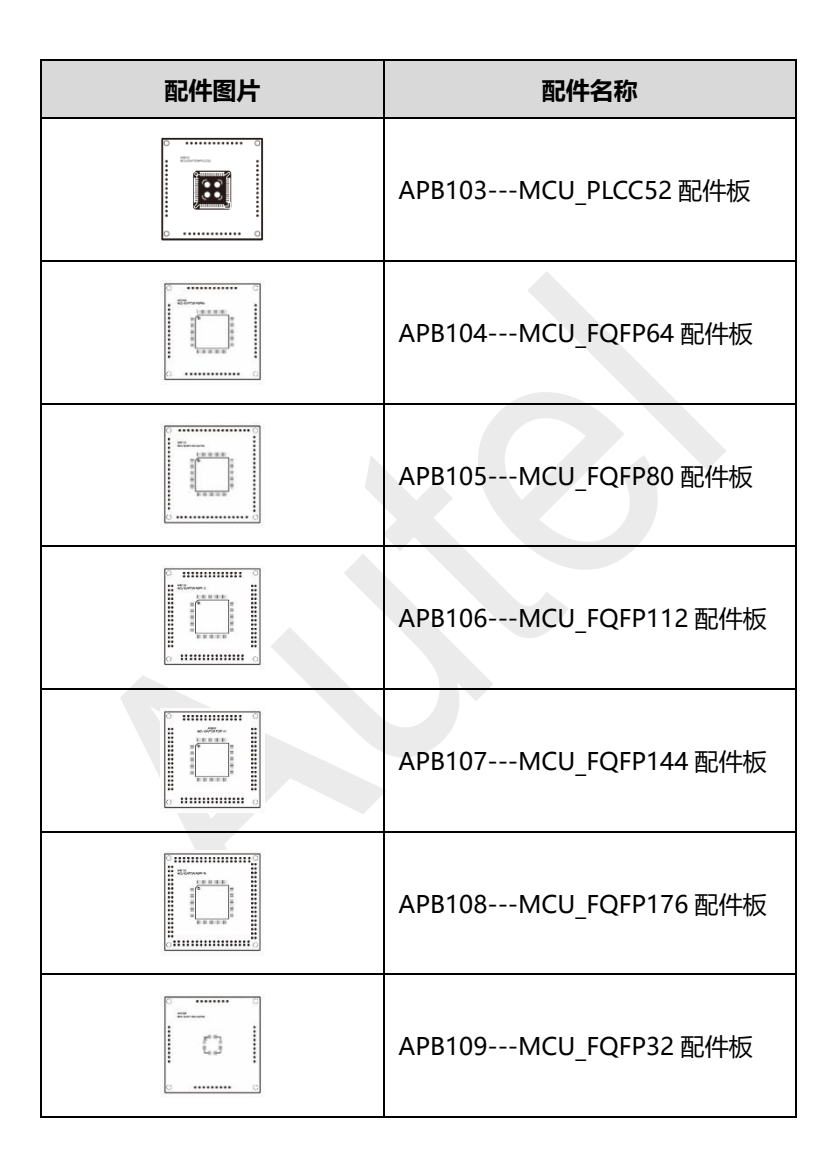

| 配件图片                     | 配件名称                      |  |
|--------------------------|---------------------------|--|
|                          | APB110MCU_FQFP48 配件板      |  |
|                          | APB111MCU_SO28 配件板        |  |
|                          | APB113PCF79XX 配件版(选配)     |  |
|                          | APB114EWS3 配件板 (选配)       |  |
| APB115NEC 转接板(选择         |                           |  |
|                          | APB118NEC 方向锁配件板 (选<br>配) |  |
| APB119TB28FXXX 配件机<br>配) |                           |  |

| 配件图片 | 配件名称                              |  |
|------|-----------------------------------|--|
|      | APB120TMS370 配件板(选配)              |  |
|      | APB121AM29FXXX 转接板 (选<br>配)       |  |
|      | APB122AM29FXXX 配件板 1<br>(选配)      |  |
|      | APB123AM29FXXX 配件板 2<br>(选配)      |  |
|      | APB126M35080&D80 配件板<br>(选配)      |  |
|      | APB127MC68HC(7)05BXX 配件<br>板 (选配) |  |
|      | APB128MC68HC05X32 配件板<br>(选配)     |  |

| 配件图片                             | 配件名称              |  |
|----------------------------------|-------------------|--|
|                                  | APA101MCU 备用线束    |  |
| APC101USB 线 (标准 )<br>Type B USB) |                   |  |
|                                  | 杜邦线               |  |
|                                  | APA103EEPROM 读写夹子 |  |
|                                  | APA107ECU 线束      |  |
|                                  | APA108MCU 线束      |  |
|                                  | APA109MC9S12 线束   |  |
| 装箱清单                             | 装箱清单              |  |

| 配件图片 | 配件名称 |
|------|------|
| 快速指引 | 快速指引 |

注意:选配产品,请另行购买。

# 2.3 产品组件及端口

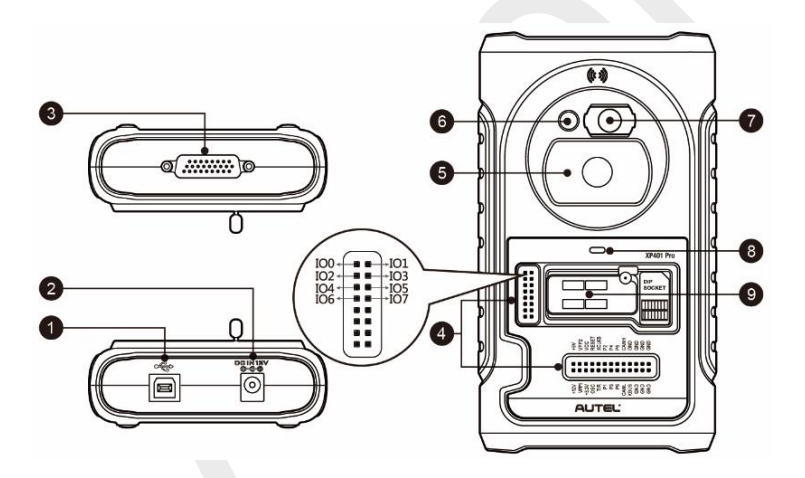

### 图 2-1 超级编程器 XP401 Pro 图示

- 1. USB 接口---数据通信和提供+5V DC 电源;
- 2. DC 接口---提供+12V DC 电源;

- DB26 接线端口---连接红外采集器、ECU 线束、MCU 线束、 MC9S12 线束;
- 4. 十字信号插针---MCU 备用线束或 DIY 信号接口;
- 5. 汽车钥匙槽---放置汽车钥匙;
- 6. 汽车钥匙芯片孔---放置汽车钥匙芯片;
- 7. 红外槽---放置红外钥匙;
- 8. 状态指示灯---显示当前工作状态;
- 锁紧器---放置 EEPROM 直插芯片,或者 EEPROM 插座 (SOP8 芯片放置到插座中),用于读写 EEPROM 数据。

### 2.3.1 USB 接口

Type B USB 接口用于手持设备、PC 终端与 XP401 Pro 编程器的数据通讯和 USB 供电。

### 2.3.2 DC 接口

DC 接口用于给 XP401 Pro 编程器提供+12V DC 电源。

### 2.3.3 DB26 接线端口

接线端口配合连接 4 个配件:红外采集器、ECU 线束、MCU 线束、 MC9S12 线束。

表 2-3 ECU 线束定义

| 序号 | 颜色 | 定义    | 备注 |
|----|----|-------|----|
| 1  | 红色 | +12V  |    |
| 2  | 黑色 | GND   |    |
| 3  | 绿色 | IGN   |    |
| 4  | 橙色 | CANL  |    |
| 5  | 蓝色 | CANH  |    |
| 6  | 棕色 | BOOTM |    |
| 7  | 黄色 | К     | ~  |
| 8  | 白色 | LIN   |    |

表 2-4 MCU 线束定义

| 序号 | 颜色 | 定义   | 备注 |
|----|----|------|----|
| 1  | 红黄 | +12V |    |
| 2  | 红蓝 | VPPR |    |
| 3  | 红白 | VPP1 |    |
| 4  | 黑色 | GND  |    |
| 5  | 灰色 | S3   |    |
| 6  | 绿色 | S9   |    |
| 7  | 蓝色 | S4   |    |
| 8  | 白色 | S1   |    |

| 序号 | 颜色 | 定义   | 备注 |
|----|----|------|----|
| 9  | 紫色 | S7   |    |
| 10 | 橙色 | S6   |    |
| 11 | 黄色 | S8   |    |
| 12 | 红色 | S5   |    |
| 13 | 棕色 | S2   |    |
| 14 | 黑色 | GND  | 屏蔽 |
| 15 | 白色 | OSC  | 屏蔽 |
| 16 | 绿白 | SO   |    |
| 17 | 红黑 | VPP2 |    |

表 2-5 MC9S12 线束定义

| 序号 | 颜色 | 定义    | 备注 |
|----|----|-------|----|
| 1  | 红色 | +5V   |    |
| 2  | 黑色 | GND   |    |
| 3  | 绿色 | XCLKS |    |
| 4  | 蓝色 | T/R   |    |
| 5  | 黄色 | RESET |    |
| 6  | 黑色 | GND   | 屏蔽 |
| 7  | 白色 | OSC   | 屏蔽 |

### 2.3.4 十字信号插针

放置外接 MCU 备用线束或者 DIY 信号连接线束,用于读写特殊的 MCU、ECU 芯片。

### 2.3.5 汽车钥匙槽

放置各种汽车钥匙,用于读写汽车钥匙信息。

### 2.3.6 汽车钥匙芯片孔

放置各种汽车钥匙芯片,用于读写汽车钥匙芯片信息。

### 2.3.7 红外槽

放置红外汽车钥匙芯片,用于读写红外汽车钥匙芯片信息。

### 2.3.8 状态指示灯

状态指示灯用于显示 XP401 Pro 编程器当前工作的状态,指示灯的状态如下描述。

#### 表 2-6 状态指示灯描述

| 双色灯 | 状态   | 描述          |
|-----|------|-------------|
| 灯亮  | 绿色常亮 | 电源工作正常和缺省状态 |
|     | 绿灯闪烁 | 数据交互状态      |
|     | 红灯常亮 | 设备故障        |

### 2.3.9 锁紧器

放置 EEPROM 直插芯片,或者 EEPROM 插座 (SOP8 芯片放置到插座中),用于读写 EEPROM 数据。

# **3** 产品检修

当使用本产品时可能遇到下面的问题:

## 3.1 防盗匹配设备连接错误

XP401 Pro 连接防盗匹配设备时出现错误,请检查以下项目:

- ✓ 诊断设备认证授权打开。
- ✓ 连接服务器网络正常。
- ✓ 编程器电源灯绿灯常亮。

## 3.2 PC 连接错误

- ✓ 编程器电源灯绿灯常亮。
- ✓ 检查是否防火墙妨碍了连接编程器 USB 口或者编程器 USB 口端 口选择错误。
- ✓ 检查 USB 通讯时绿灯是否闪烁。

以上信息确认完,本产品还不能正常使用,请联系公司技术支持人员 寻求帮助。

# **4**<sub>升级</sub>

XP401 Pro 通过以下方式实现升级。

## 4.1 通过道通防盗匹配设备更新软件

可通过道通全能型防盗匹配设备更新编程器驱动和程序,步骤如下:

- 1. 使用 USB 线连接 XP401 Pro 和防盗匹配设备;
- 2. 确认 XP401 Pro 前面板的 LED 指示灯常亮;
- 3. 进入防盗匹配设备诊断界面, 点开"编程器"图标;
- 选择功能选项,进入时会自动检测编程器版本信息,并自动进行版本升级。

## 4.2 通过 PC 升级

可通过固件升级程序进行更新软件,步骤如下:

- 1. 使用 USB 线连接 XP401 Pro 和 PC 电脑 USB 口;
- 2. 确认 XP401 Pro 前面板的 LED 指示灯绿色常亮;
- 3. 打开 PC 软件, 如果 PC 软件中包含的固件程序版本号与 XP401 Pro 不一致,则提示升级固件,否则不提示升级固件;
- 升级完成后,在 PC 软件的左下角,点击"关于",可查看 XP401 Pro 的固件,硬件以及 PC 软件本身的版本信息。

# 5 法规符合性信息

### FCC 符合性

#### FCC ID: WQ8PRGXP400

此设备符合美国联邦通信委员会(FCC)规则第15节规范。此设备的操作应符合以下两个条件:

- 1. 此设备不会造成有害干扰;
- 此设备必须能够承受接收到的任何干扰,包括可能导致意外操 作的干扰。

警告:任何未经合规性负责方批准的更改或改造,都有可能使用户操作设备的权限无效。

**注意:**本设备经过测试,符合FCC规则第15节有关B类数字设备的限制。这些限制规定旨在针对民用设备带来的有害干扰提供合理的保护。

本设备会产生、使用并能够发射射频能量,如果没有按照说明进行 安装和使用,可能会对无线电通信造成有害干扰。不过,无法保证 特定设备不会造成干扰。如果本设备确实对无线电或电视接收造成 有害干扰(可通过关闭和打开本设备来判断),则建议用户尝试通 过下列一种或多种措施来消除干扰:

- 1. 重新调整接收天线的方向或位置。
- 2. 增加本设备与接收装置之间的距离。
- 3. 避免本设备连接到的插口所在的电路与接收装置相同。
- 4. 向经销商或有经验的无线电/电视技术人员寻求帮助。

### FCC辐射暴露声明

本设备符合为非受控环境设置的FCC辐射暴露限制。应在辐射源与使用者之间至少保持20厘米最小距离情况下安装和操作本设备。

### RoHS合规性

此产品符合 2011 年 6 月 8 日欧洲议会和理事会指令 2011/65/EU 和委员会修订指令 (欧盟) 2015/863。

### CE合规性

此产品符合以下指令的基本要求并标有相应的CE标志:

电磁兼容指令(EMC Directive) 2014/30/EU

无线电设备指令 (RED Directive) 2014/53/EU

低电压指令 (Low Voltage Directive) 2014/35/EU

# 6 保修和服务

## 6.1 一年有效保修

道通科技股份有限公司(以下简称"公司")向作为本产品原始零售 购买者承诺,自交货之日起(1)年内,如果在正常使用情况条件下, 本产品或任何零件证明存在材料或工艺方面缺陷导致设备故障,凭购 买凭证,公司将根据情况免费为您维修或更换(新产品或改造的部件)。

因设备误用、操作不当或安装不当造成的附带损坏或间接损坏,公司 概不负责。由于某些国家或州不允许对默示保修期限加以限制,因此 上述限制可能对您不适用。

#### 此保修不适用于以下情况:

- 任何因异常使用或异常情况、意外事故、处理不当、人为疏 忽、擅自更改、使用不当、安装或维修不当、或存放不当而损 坏的产品;
- 2) 机械序列号或电子序列号已被删除、更改或损毁的产品;
- 3) 因暴露在高温或极端环境条件下造成的损坏;
- 因连接到或使用公司未批准未授权的配件或其它产品而造成的 损坏;
- 5) 产品外观、装饰品、装饰性或结构性物件,如框架和非操作性 零件的缺陷;
- 6) 因外部原因如火灾、泥土、沙子、电池泄露、保险丝熔断、被 盗、或电源使用不当而损坏的产品。

## 6.2 服务流程

本节介绍联系技术支持、维修服务、以及申请更换或选购零件的相关流程和信息。

## 6.2.1 技术支持

如果您在操作本产品的过程中有任何疑问或问题,请

- 致电售后服务热线: 400-009-3838转2
- 联系当地经销商或代理商。
- 访问pro.auteltech.com或www.auteltech.cn。

### 6.2.2 维修服务

请先致电道通科技售后服务部沟通确认后再进行邮寄。

请务必填写以下信息:

- 联系人姓名
- 回寄地址
- 电话号码
- 产品名称
- 问题的完整叙述
- 购买凭证

将设备发送至当地代理商或至以下地址:

深圳市光明新区高新西路11号研祥智谷创祥地1号6楼;

邮编: 518055

## 6.2.3 其它服务

您可以直接从道通授权的产品供应商,和/或当地经销商或代理商处购买选购配件。

您的订购单应包括以下信息:

- 联系人信息
- 产品或零件名称
- 物品说明
- 购买数量